§薬剤師生涯学習達成度確認試験の受験申込手順について§

※必ず、本手順を印刷し、記載されている手順に従って、操作してください。 ※受験申込みには薬剤師研修・認定電子システム(PECS)への個人登録が必要です。登録していな い方は、まず登録してください(3.の説明を参照)。

※申込にあわせて、顔写真と、写真付きの公的な証明書の写しの添付が必要です。

顔写真と写真付きの公的証明書の画像ファイル(ファイルサイズ上限は各1メガバイト)を、

それぞれ準備してください。

1. ホームページ右上の「薬剤師研修支援システム」をクリックして、薬剤師研修・認定電子システム(PECS)の画面を 表示させます。

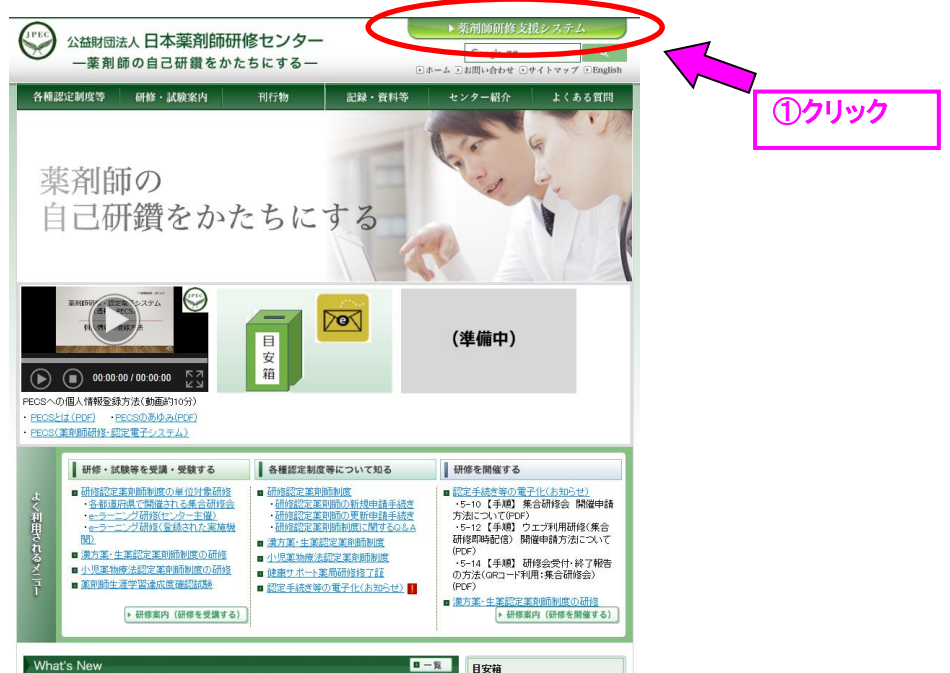

2. 受験申込みのために PECS に入るには 薬剤師用入口 をクリックします。

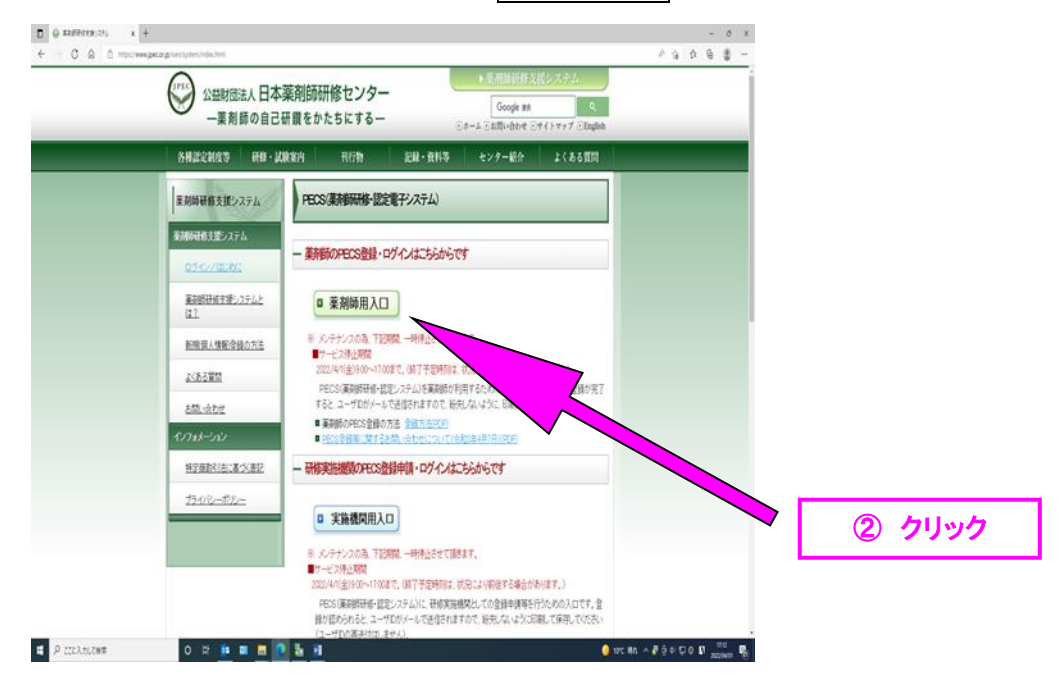

# 3. PECS にログインします。

| ユーザID・パスワート                                                    | ናλカ                                                                                                    | ③ユーザ ID・パスワードを入力し、ログインボタンをク <sup> </sup><br>                                               |
|----------------------------------------------------------------|----------------------------------------------------------------------------------------------------|--------------------------------------------------------------------------------------------|
| ●ユーザルとバスワードを入力してくだ<br>●ユーザルをお持ちでない方は、『新規<br>●ユーザルまたはバスワードをお忘れに | tziu,<br>種種の方はこちら」をクリックしてください。<br>tzった方は、「ユーザロ・パスワードを忘れた方はこちら」をクリックしてください。<br>ユーザ配証<br>コーザロ (PARS7)<br>パスワード (PARS7)<br>(PARS7) | PECS の個人登録をしていない方<br>は、下部の「新規登録の方はこちら」<br>から登録します。<br>登録終了後、改めて PECS にログイ<br>ンして、申込んでください。 |
|                                                                | <u>新税登録の方はこちら</u><br>ユーザル・バスワードを忘れた方はこちら                                                                                        |                                                                                            |

## 4. 順次、示した手順に従って進みます。

| Inter Associations for<br>SEREEA BARR | - 菜剤師研修・認定<br><sup>111日後年ンラー</sup>                                                                                      | 電子システム<br>ログプクト   |
|---------------------------------------|----------------------------------------------------------------------------------------------------|-------------------|
| 薬剤師メニュー<br>QRコード表示                    | メニューを選択してください。<br>- 日本薬剤師研修センターからのお知らせ                                                                                  | ④「受講・受験申込」をクリック   |
| 研修等の修了状況                              | 第1時間前・4番号なアメリカにということでで<br>業務局部長・認定者デジスを止めたか。                                                                            |                   |
| 受講・受験申込                               | 【注意】薬剤剤メニューについて                                                                                                    |                   |
| レポート提出                                | ●QRコードは、PECSに登録した実際局型目のものであり、合称4年4月1日以現機能会れる集合計構成で学校集合における実現超です。表示にあたっては、個人情報変更メニューにおいて、任名、業務時名等登録番号、同登録年月日及び生年月日を今一提減認 | なに発するもの<br>してださい。 |
| 受講歷一覧                                 | ○レポート受出メニューにおいて、申請が可能となるのは合称4年4月4日からです、申請方法については、申請される認定制度の実<br>を確認してから申請してください。                                        | \$P\$夏蒙及び手續       |
| 認定申請                                  | 個人情報変更メニューにおいて、「その他」の情報は、機械的に導力更新されます(適日かかります)。                                                                         |                   |
| ロカート発行単語<br>個人情報変更                    |                                                                                                    | R And 29 3        |

#### 5. 認定薬剤師生涯学習達成度確認試験の申込みに進みます。

| 薬剤師メニュー             | 受講・受験申込                                |                        |
|---------------------|----------------------------------------|------------------------|
| QRコード表示             | 検索条件入力                                 | ⑤「研修会種別」をクリックして、「確認試験」 |
| 研修等の修了状況            | 検索条件となる項目を入力し、検索ボタンをクリックする。            | 選び、「検索」ボタンをクリック        |
| 受講・受験申込             | ここからお申込みいただけるものは、日本皇前時候者センター王をつもののみです。 |                        |
| レポート提出              | 研修会・試験情報                               |                        |
| 受講歴一覧               | 研会研測 未選択 V                             |                        |
| 100.018             | 8# (1911)                              |                        |
| 后之中的                | - RH                                   |                        |
| IDカード発行申請<br>個人情報変更 | 検索オブション                                |                        |
|                     | 表示作数 10件 F7 つ V                        |                        |
|                     |                                        |                        |

### 6.「詳細」をクリックします。

| 薬剤師メニュー   | 受講・            | ・受験申辺                  | l                                            |             |     |       |            |  |
|-----------|----------------|------------------------|----------------------------------------------|-------------|-----|-------|------------|--|
| QR⊐−ド表示   |                |                        | -                                            |             |     |       |            |  |
| 研修等の修了状況  | 開催研修           | 絵・試験一覧                 |                                              |             |     |       |            |  |
| 受講・受験中込   | 詳細ボタン<br>募集定員に | vをクリックする)<br>:達したら受付し: | と、研修情報の確認および受験申込が行えま<br>ません。ただし、欠員が生じた時は受付を行 | 7.<br>3461/ |     |       |            |  |
| レポート提出    |                |                        |                                              |             | 7   |       |            |  |
| 受講歷一覧     |                | BAR .                  |                                              | 89          | 803 | 受信人数  | 中运受付       |  |
| 認定申請      |                |                        |                                              | 場所          | +um | /幕集定員 | 制切日        |  |
| IDカード発行申請 | 72             | 2022/07/31             | 第6回藥死時生進学習達成及確認試験                            | 「詳細」参照      | 0   | 9/400 | 2022/04/05 |  |
| 個人情報変更    | (計1件)          |                        |                                              |             |     |       |            |  |
|           |                |                        |                                              |             |     |       |            |  |

⑥「第8回生涯学習達成度確認 試験」の「詳細」ボタンをクリック

## 7. 受験申込み画面で、スクロールしながら、必須項目の入力を行います。

| · → C G G https://pecs-test.jpec.or.jp/jpec3/pharmaci | ist/attend/input.aspx |                                  |                                                        |                                 | × □ -<br>               |
|-------------------------------------------------------|-----------------------|----------------------------------|--------------------------------------------------------|---------------------------------|-------------------------|
|                                                       |                       | 。<br>明明社://-                     |                                                        | 葉剤師研修・或定電子システム<br>ログアウト         |                         |
|                                                       | <b>期</b> 師メニュー        | 受講・受験申込                          |                                                        |                                 |                         |
|                                                       | (83-片前生               | 受験申込                             |                                                        |                                 |                         |
|                                                       | 田参苓の参7茶況              | 申込御殿入力して、次へお久<br>ー なた、自にあたっては、下記 | 2をクリックしてください。<br>1時1日に写明している内容を必ずが読みください。由             | 1.356546.7588101284567038       |                         |
|                                                       | 5課,5課申2               | ##WWWWWWWWWW                     | l.                                                     | 222 Second and 1.992 Second 202 |                         |
|                                                       | レポート製品                | モメール受信制限をしている方                   | t, FXイン「@pecacly」からのメールを発展できる                          | るよう間定をお願いいたします。                 |                         |
|                                                       | sait-s                | 研修会・試験詳細情報                       |                                                        |                                 |                         |
|                                                       | 2293                  | 185                              | Axemaalu+memeest275-<br>Baaageta, Baakemaa, Baate, Baa | RANK C                          |                         |
|                                                       | ロカード発行申請              | 855                              | and a subscription of the West                         |                                 | ⑦-1ご自身が受験する開催場所のラジオボタンを |
|                                                       | 個人情報変更                | 61                               | 841.9                                                  |                                 | びクリック                   |
|                                                       |                       | 排司權可                             | G01-3023000345                                         |                                 |                         |
|                                                       |                       | 88                               | 第6日历月秋生活学发展成史加剧政策                                      |                                 |                         |
|                                                       |                       | θ.                               |                                                        |                                 | 大阪、岡山、福岡)               |
|                                                       |                       | R83                              | 2022/07/31                                             |                                 |                         |
|                                                       |                       | 10.000 H                         | 317345/01, 31734445                                    |                                 |                         |
|                                                       |                       | 即研                               | \$P\$·铁·铁桥·旗                                           | anta                            |                         |
|                                                       |                       | 0 898                            | #2%                                                    | 100.4                           | ※注 受験希望地は、都道府           |
|                                                       |                       |                                  | <del>起</del><br>-                                      |                                 | 県を1つだけを選択することと          |
|                                                       |                       | 0 大阪府                            | 大阪服<br>末定                                              | 100.4                           | なります。                   |
|                                                       |                       | 0.810                            | 8.5.99g                                                | 100.4                           | なお、1会場の受験者数の上           |
|                                                       |                       | 0 XH                             | #2<br>-                                                |                                 | 限を超えた場合は、抽選によっ          |
|                                                       |                       | 0 the                            | 5.600                                                  | 100.4                           | て受験者を決定します。その場          |
|                                                       |                       |                                  | <i>権</i><br>-                                          |                                 |                         |
|                                                       |                       | 所属面体確認                           |                                                        |                                 | ロは、ヨセンアーより建船しま          |
|                                                       |                       | HROBARE (11)                     | O REFESEMENTALTUS                                      | <b>まき20日に光電</b> していない           | <u> </u>                |
|                                                       |                       | 受粮申込                             | -                                                      |                                 | ,                       |
| ρ ζζに入力して検索 Ο 詳                                       | 🕵 🗉 🛢 🙋 🐉             |                                  | 0.st-ne++                                              | 7                               | -2「所属団体確認」              |
|                                                       |                       |                                  |                                                        | (                               | 指定する5団体に所属するかしない        |
|                                                       |                       |                                  |                                                        |                                 |                         |

【⑦-2 で「所属する団体が指定する5団体の方」を選んだ場合】

| 所腐凹体的                                                                                                    |                                                                                                    | <ul> <li>● 指定する5団体に用</li> </ul>                                                                                                    | 所属している                                                                     | <ul> <li>指定する5団体に所</li> </ul>                         | 属していない                                                      |                                     | ,                     |                        |                     |               |                |
|----------------------------------------------------------------------------------------------------|----------------------------------------------------------------------------------------------------|----------------------------------------------------------------------------------------------------|----------------------------------------------------------------------------|-------------------------------------------------------|-------------------------------------------------------------|-------------------------------------|-----------------------|------------------------|---------------------|---------------|----------------|
|                                                                                                    |                                                                                                    |                                                                                                    |                                                                            |                                                       |                                                             |                                     |                       | ×> *                   | いぜ 武屋               | + Z EI H      |                |
| 受験申込                                                                                                    | 指定する5団体に所                                                                                                    | 所属している)                                                                                                    |                                                                            |                                                       |                                                             |                                     |                       |                        | とり、「川橋              | 19 ②凹14<br>士士 |                |
| 日本医療務                                                                                                    | 学会 会員番号                                                                                                    |                                                                                                    |                                                                            |                                                       |                                                             |                                     |                       | の記載で                   | この限いして              | ょう。<br>しきけ す  | - <b>*</b> -   |
| 日本病院家                                                                                                    | 剤師会 会員番号                                                                                                    |                                                                                                    |                                                                            |                                                       |                                                             |                                     | 4                     | 所周が                    | <b>复数の</b> つ(<br>たい | こさは、9         | $\sim$         |
| 日本薬学会                                                                                                    | 会員番号                                                                                                    |                                                                                                    |                                                                            |                                                       |                                                             |                                     |                       |                        | こい。<br>日め马除         | 容核の1          | - <b>t</b> a - |
| 日本薬剤的                                                                                                    | i슾 JPALS-ID                                                                                                    |                                                                                                    |                                                                            |                                                       |                                                             |                                     |                       | 云貝田                    | うで文歌<br>- 悒仝 舀      | 員位の人          | .)]<br>121     |
| 日本薬剤創<br>インターオ                                                                                                    | i会<br><sup>、</sup> ット利用ID                                                                                                    |                                                                                                    |                                                                            |                                                       |                                                             |                                     |                       | ことがあ                   | -物ロ、文<br>います        | ,周大1,700,00   | 101            |
| 日本薬剤的                                                                                                    | 9研修センター                                                                                                    | 0.0                                                                                                    |                                                                            |                                                       |                                                             |                                     |                       |                        | います。                | ださい。          |                |
| 研修認定務                                                                                                    | .剤師 更新回数                                                                                                    | - 14                                                                                                    |                                                                            |                                                       |                                                             | $\uparrow$                          |                       | (日太道)<br>並太日)          | <b>刹師研修</b>         | キャンター         | 研修             |
| に入力して検索 〇 計                                                                                                    | 💁 m 🙍 💽 🚡 j                                                                                                    | 1                                                                                                    |                                                                            |                                                       | 🌙 erc #tt. 🛆 🖗 ĝ                                            | 0 172 0 10 1912<br>2022 10 0 177 10 |                       | 薬剤師                    | 百新同数                | のみ白香          | ሐእ             |
| 薬剤師免許取 受験資格がな 2 で「指                                                                                                    | 得後 5 年<br>い場合等<br><b>定す</b> る                                                                                                    | <ul> <li>以上です</li> <li>、受験が</li> <li>5 5 豆</li> </ul>                                                                                                    | あるこ<br>が認め<br>日 <b>体</b> (                                                 | と、は必<br>られない<br><b>こ所属</b>                            | ふ須です。 う 場合は よう して                                           | 。<br>メール・<br>こいな                    | <sup>で連絡</sup>        | 「」を選                   | んだ                  | 場合)           | 1              |
| 薬剤師免許取 受験資格がな 2 で「指」 ・ ・ ・ ・ ・ ・ ・ ・ ・ ・ ・ ・ ・ ・ ・ ・ ・ ・ ・                                                                                                    | 得後 5 年<br>い場合等<br><b>定す</b> そ                                                                                                    | ◎以上です<br>◎、受験ズ<br>る5団                                                                                                    | あるこ<br><sup>が認め</sup>                                                      | と、は必<br>られない<br><b>こ所原</b>                            | 須です。<br>場合は<br><b> 喝して</b>                                  | 。<br>メール・<br>こいな                    | <sup>で連絡</sup>        | 「」を選                   | んだ                  | 場合            | ]              |
| 薬剤師免許取 受験資格がな 2 で「指」 1 1 1 1 1 1 1 1 1 1 1 1 1 1 1 1 1 1 1                                                                                                    | 得後5年<br>い場合等<br><b>定すそ</b>                                                                                                    | <ul> <li>以上です</li> <li>、受験な</li> <li>5 5 団</li> </ul>                                                                                                    | あるこ<br><sup>が認め</sup><br><b>日体(</b>                                        | と、は必<br>られない<br><b>こ所</b> 属                           | 須です。<br>場合は<br><b> 喝して</b>                                  | 。<br>メール<br>ていな                     | <sup>で連絡</sup>        | 「」を選                   | んだ                  | 場合)           | ]              |
| 集剤師免許取<br>受験資格がな<br>2で「指」<br>・<br>・<br>・<br>・<br>・<br>・<br>・<br>・<br>・<br>・<br>・<br>・<br>に<br>、<br>の<br>の<br>の<br>の<br>の<br>の<br>の<br>の<br>の<br>の<br>の<br>の<br>の<br>の<br>の<br>の<br>の<br>の                                                                                                    | 得後5年<br>い場合等<br><b>定す</b> そ                                                                                                    | <ul> <li>以上です</li> <li>、受験な</li> <li>5 5 団</li> </ul>                                                                                                    | あるこ<br>が認め<br><b>日体(</b>                                                   | と、は必<br>られない<br><b>こ所属</b>                            | ぶ須です。<br>、場合は<br><b> </b>                                   | 。<br>メール<br>ていな                     | <sup>で連絡</sup><br>こい方 | 「」を選                   | んだ                  | 場合            | ]              |
| 薬剤師免許取 受験資格がな 2 で「指」 3 で「店」 5 (1) 5 (1) 5                                                                                                    | 得後 5 年<br>い場合等<br><b>定す</b><br>() 111<br>() 1111<br>() 1111<br>() 1111<br>() 1111<br>() 1111<br>() 1111<br>() 11 | シリ上です<br>な、受験な<br>5 5 団<br><sup>2014に所属している</sup>                                                                                                    | あるこ<br>が認め<br><b>日体(</b>                                                   | と、は必<br>られない<br><b>こ所「</b><br>「 <sup>65団体に所属してい</sup> | ぶ須です。 湯合は ろののの                                              | 。<br>メール<br>ていな                     | <sup>で連絡</sup><br>こい方 | 「」を選                   | んだ                  | 場合            | ]              |
| <ul> <li>取割師免許取</li> <li>受験資格がな</li> <li>2 で「指」</li> <li>▲ ***</li> <li>▲ ***</li> <li>★**</li> <li>★**</li></ul>                                                                                                    | 得後 5 年<br>い場合等<br><b>定す</b><br>() 瓶ます & SI                                                                                                    | シリ上です<br>な、受験な<br><b>5 5 団</b><br><sup>国体に所属している</sup>                                                                                                    | あるこ<br>が認め<br><b>日体(</b>                                                   | と、は必<br>られない<br><b>こ所原</b>                            | ぶ須です。 3日の                                                   | 。<br>メール<br>ていな                     | <sup>で連絡</sup><br>こい方 | 「」を選                   | んだ                  | 場合            | ]              |
| 取剤師免許取<br>受験資格がな<br>2 で「指」<br>・<br>・<br>・<br>・<br>・<br>・<br>・<br>・<br>・<br>・<br>・<br>・<br>・<br>・<br>・<br>・<br>・<br>・<br>・                                                                                                    | 得後5年<br>い場合等<br><b>定する</b><br>□ 18定する51                                                                                                    | シリトです<br>シーン<br>シーン<br>シーン<br>シーン<br>シーン<br>シーン<br>シーン<br>シーン                                                                                                    | あるこ<br>が認め<br><b>日体(</b><br>〕 ① <sup>112</sup> 1                           | と、は必<br>られない<br><b>こ所「扉</b>                           | ふ須です。 ふ場合は よのののののです。 ない 、 、 、 、 、 、 、 、 、 、 、 、 、 、 、 、 、 、 |                                     | で連絡<br><b>こい方</b>     | うを選                    | んだ                  | 場合            | ]              |
| 取利師免許取<br>受験資格がな<br>2 で「指:<br>2 で「「指:<br>」 ■ ************************************                                                                                                    | 得後5年<br>い場合等<br><b>定する</b><br>                                                                                                    | シリ上です<br>シーンです<br>シーン<br>シーン<br>シーン<br>シーン<br>シーン<br>シーン<br>シーン<br>シーン | あるこ<br>が認め<br><b>]体(</b><br>〕 ● ##:                                        | と、は必<br>られない<br><b>こ所「</b><br>「る5団体に所属してい             | ふ須です。 ふ場合は して 、 、 、 、 、 、 、 、 、 、 、 、 、 、 、 、 、 、           | 。<br>メールー<br>ていな                    | で連絡<br><b>こい方</b>     | <b>うを選</b><br>つ-3「なに   | んだ                  | 場合            | ]              |
| 取剤師免許取<br>会験資格がな<br>2 で「指!<br>・・・<br>「」・・・・・・・・・・・・・・・・・・・・・・・・・・・・・・・・                                                                                                    | 得後5年<br>い場合等<br><b>定す</b><br>で<br>「<br>能<br>ま<br>ま<br>る<br>に<br>な<br>に<br>「<br>していない<br>「<br>の<br>能<br>ま<br>ま<br>る<br>ち<br>の<br>、<br>、<br>、<br>、<br>、<br>、<br>、<br>、<br>、<br>、<br>、<br>、<br>、                                                                                                    | シリ上です<br>シーマす<br>シーマ<br>シーマ<br>シーマ<br>シーマ<br>シーマ<br>シーマ<br>シーマ<br>シーマ                                                                                                    | あるこ<br>が認め<br><b>日体(</b><br>) ① 職報                                         | と、は必<br>られない<br><b>こ所原</b>                            |                                                             | 。<br>メール<br>ていな                     | で連絡<br><b>:い方</b>     | <b>〕」を選</b><br>⑦−3「なι  | んだ                  | 場合            | ]              |
| <ul> <li>取利師免許取<br/>会験資格がな</li> <li>2 で「指!</li> <li>**</li> <li>**</li> <l< td=""><td>得後5年<br/>い場合等<br/>定すそ<br/>こ所属していない<br/>(参加団体なしの場<br/>●指定する5日<br/>の<br/>の<br/>の<br/>の<br/>の<br/>の<br/>の<br/>の<br/>の<br/>の<br/>の<br/>の<br/>の<br/>の<br/>の<br/>の<br/>の<br/>の<br/>の</td><td>シリ上です<br/>シーマす<br/>シーマーマーマーマーマーマー<br/>シーマーマーマーマーマーマー<br/>シーマーマーマーマーマー<br/>シーマーマーマーマーマー<br/>シーマーマーマーマーマーマー<br/>シーマーマーマーマーマーマー<br/>シーマーマーマーマーマー<br/>シーマーマーマーマーマーマー<br/>シーマーマーマーマーマーマー<br/>シーマーマーマーマーマーマー<br/>シーマーマーマーマーマーマーマー<br/>シーマーマーマーマーマー<br/>シーマーマーマーマーマーマー<br/>シーマーマーマーマーマーマーマーマーマーマー<br/>シーマーマーマーマーマーマーマーマーマーマーマーマーマーマーマーマーマーマーマ</td><td>あるこ<br/>が認め<br/><b>]体(</b><br/>〕<br/>● 職報</td><td>と、は必<br/>られない<br/><b>こ所原</b></td><td></td><td>。<br/>メール<br/>こいな</td><td>で連絡<br/><b>こい方</b></td><td><b>う_3</b>「なし</td><td>んだ</td><td>場合</td><td>]</td></l<></ul> | 得後5年<br>い場合等<br>定すそ<br>こ所属していない<br>(参加団体なしの場<br>●指定する5日<br>の<br>の<br>の<br>の<br>の<br>の<br>の<br>の<br>の<br>の<br>の<br>の<br>の<br>の<br>の<br>の<br>の<br>の<br>の                                                                                                    | シリ上です<br>シーマす<br>シーマーマーマーマーマーマー<br>シーマーマーマーマーマーマー<br>シーマーマーマーマーマー<br>シーマーマーマーマーマー<br>シーマーマーマーマーマーマー<br>シーマーマーマーマーマーマー<br>シーマーマーマーマーマー<br>シーマーマーマーマーマーマー<br>シーマーマーマーマーマーマー<br>シーマーマーマーマーマーマー<br>シーマーマーマーマーマーマーマー<br>シーマーマーマーマーマー<br>シーマーマーマーマーマーマー<br>シーマーマーマーマーマーマーマーマーマーマー<br>シーマーマーマーマーマーマーマーマーマーマーマーマーマーマーマーマーマーマーマ                                                                                                    | あるこ<br>が認め<br><b>]体(</b><br>〕<br>● 職報                                      | と、は必<br>られない<br><b>こ所原</b>                            |                                                             | 。<br>メール<br>こいな                     | で連絡<br><b>こい方</b>     | <b>う_3</b> 「なし         | んだ                  | 場合            | ]              |
| <ul> <li>取利師免許取<br/>受験資格がな</li> <li>2 で「指!</li> <li>▲ 1000年確認</li> <li>所属団体確認</li> <li>1000年確認</li> <li>酸申込(指定する5団体)</li> <li>構定する5団体以外の参加団体名</li> <li>2000年後</li> </ul>                                                                                                    | 得後5年<br>い場合等<br>定すそ<br>こ所属していない<br>(参加団体なしの等<br>●施定する5団体・<br>日本医察判会<br>日本専判例研修せ                                                                                                    | シリ上です<br>な、受験な<br>5 5 団<br>団体に所属している<br>ハ)<br>e. &L CEXLT (K3<br>ハ)                                                                                                    | あるこ<br>が認め<br><b>日体(</b><br>① <sup>(</sup> ) <sup>(</sup> ) <sup>(</sup> ) | と、は必<br>られない<br><b>こ所原</b>                            |                                                             | 。<br>メール<br>こいな                     | で連絡<br>こい方            | 「 <b>」を選</b><br>D-3「なし | <b>んだ</b>           | 場合            | 3              |

画面を下へスクロール

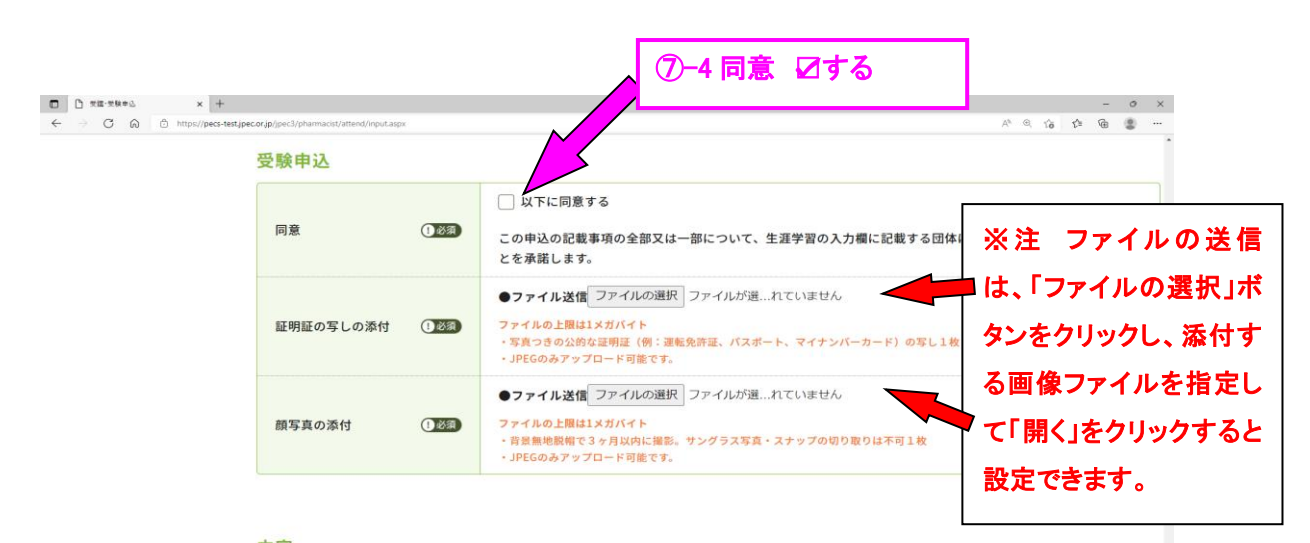

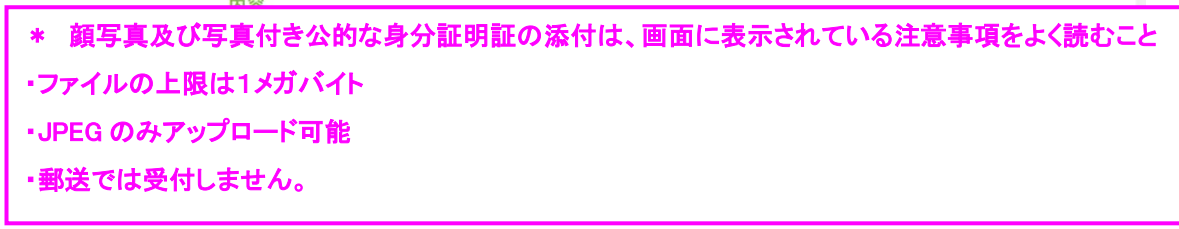

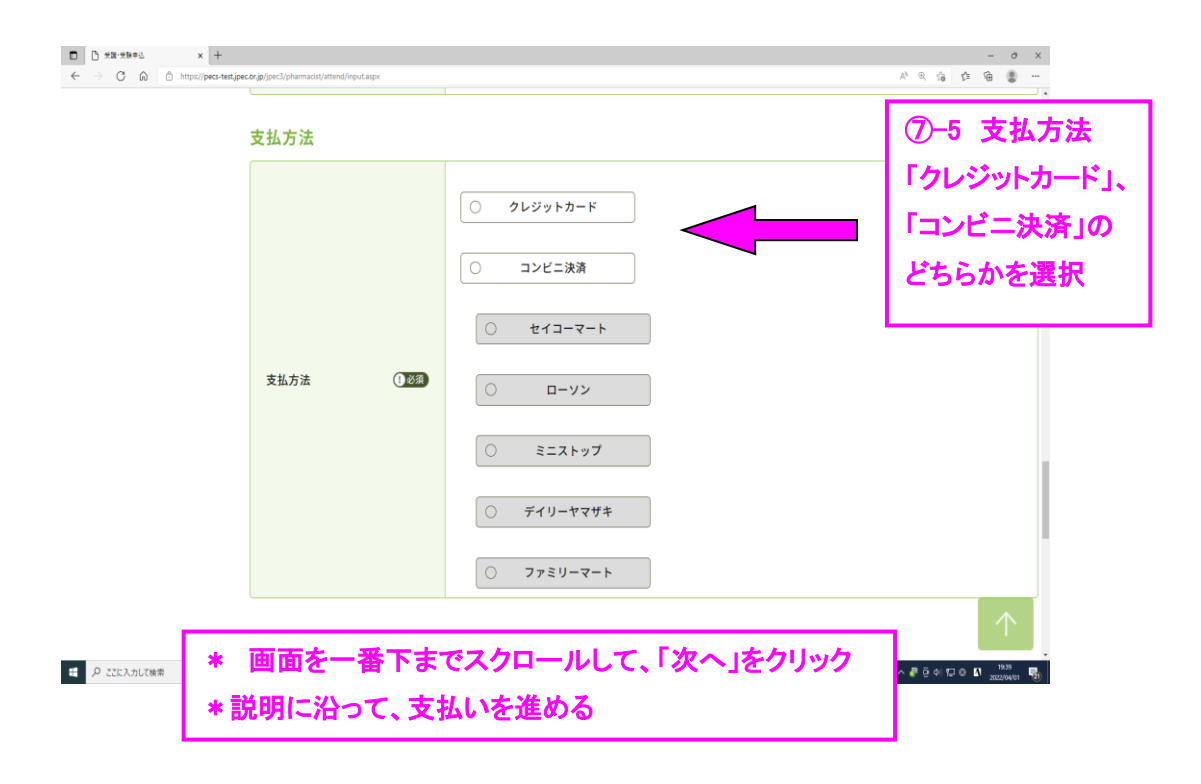

※ クレジットカードの場合、即時決済となります。決済が終了すれば、取り消しはできませんので、ご 注意ください。また、いずれの場合も領収証は発行しません。

一旦納入された受験料は理由の如何を問わず返金しません。申込の際は十分に注意してください。